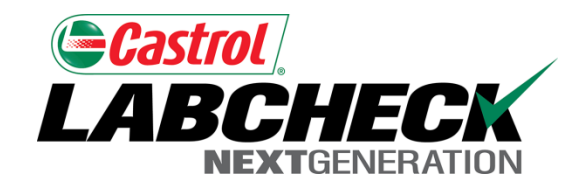

#### Labcheck Next Generation

# Guide de démarrage rapide

**Impression d'étiquettes** 

#### Sélection d'équipement

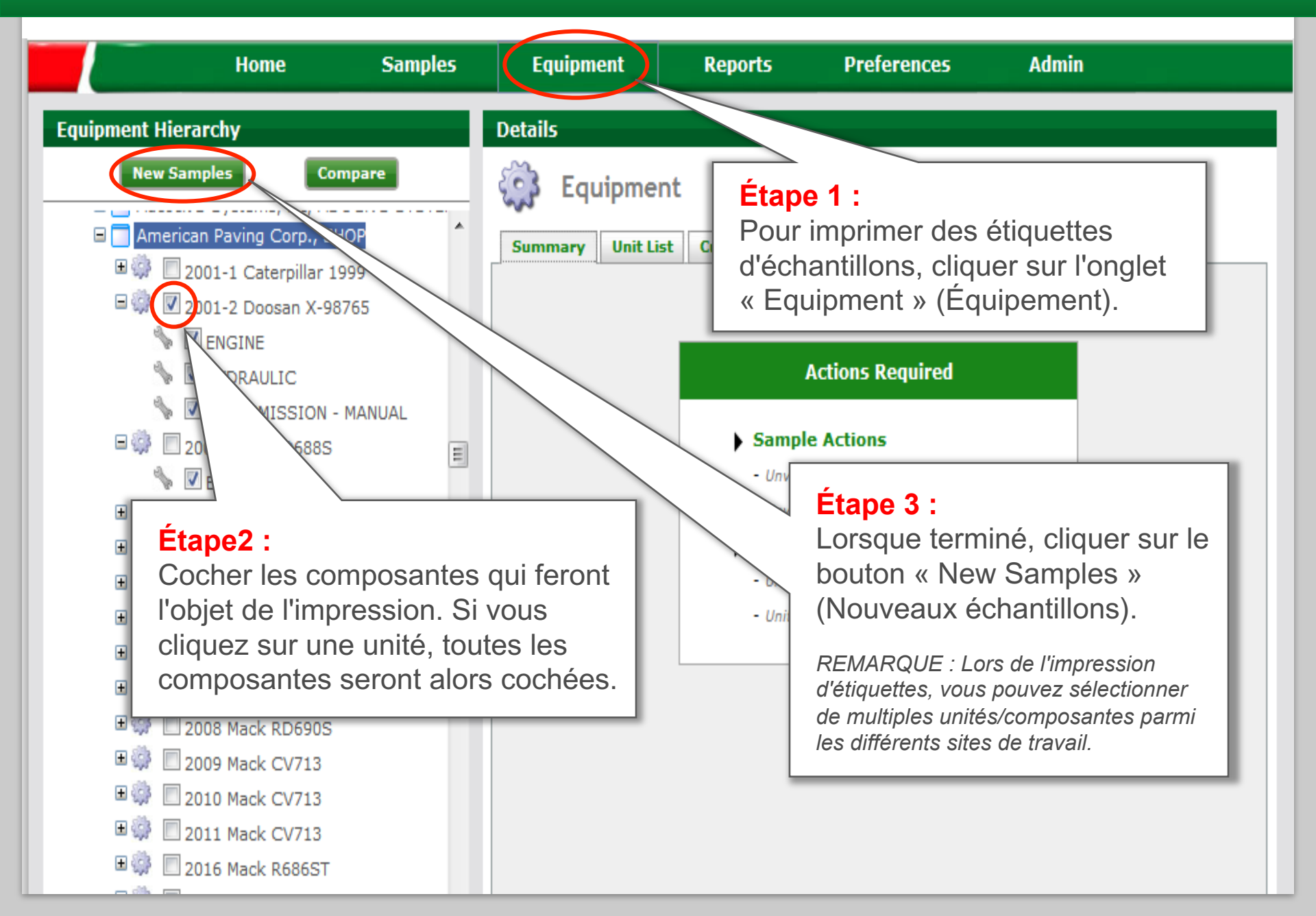

#### Assistant d'étiquettes

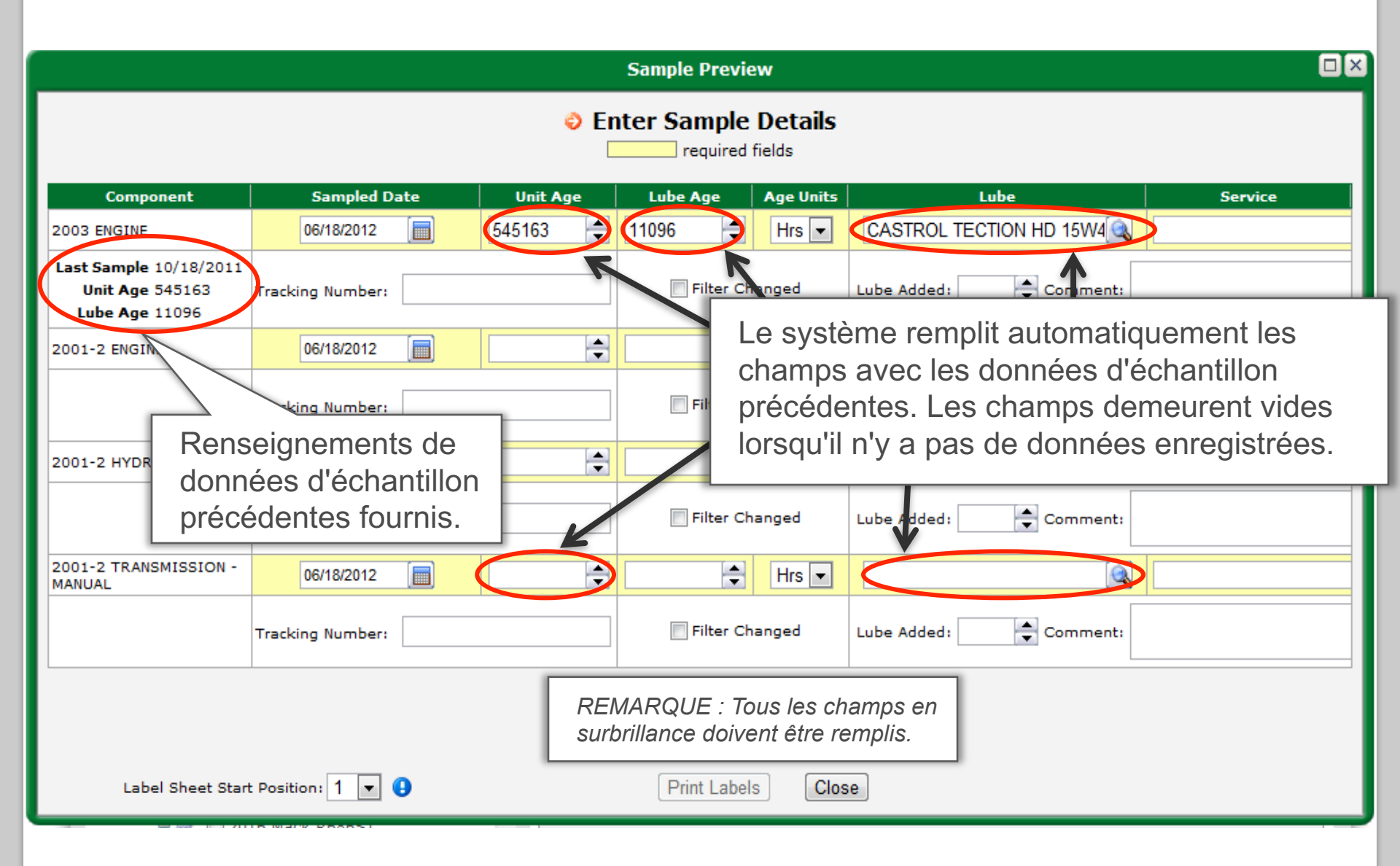

#### Entrée du type d'huile

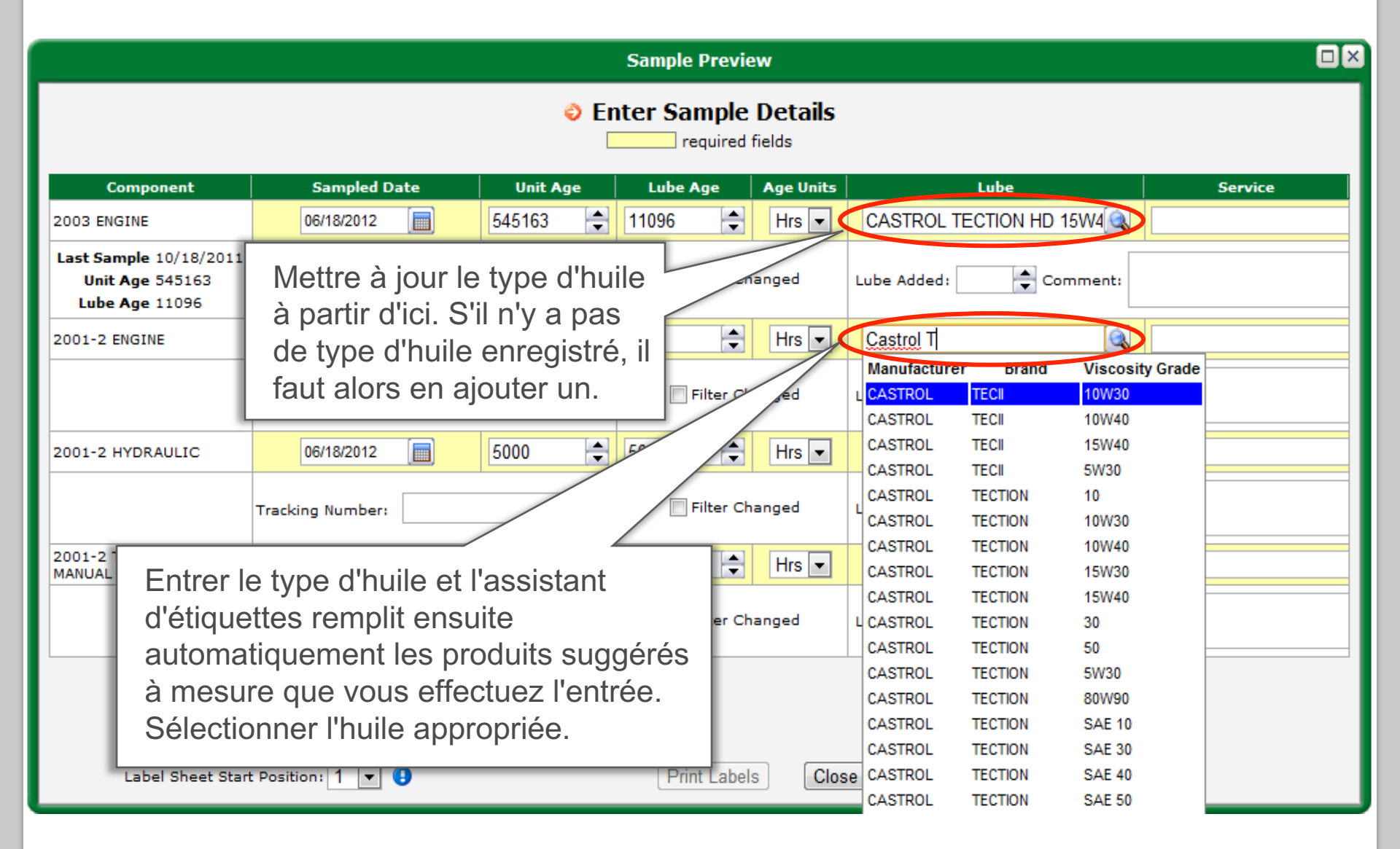

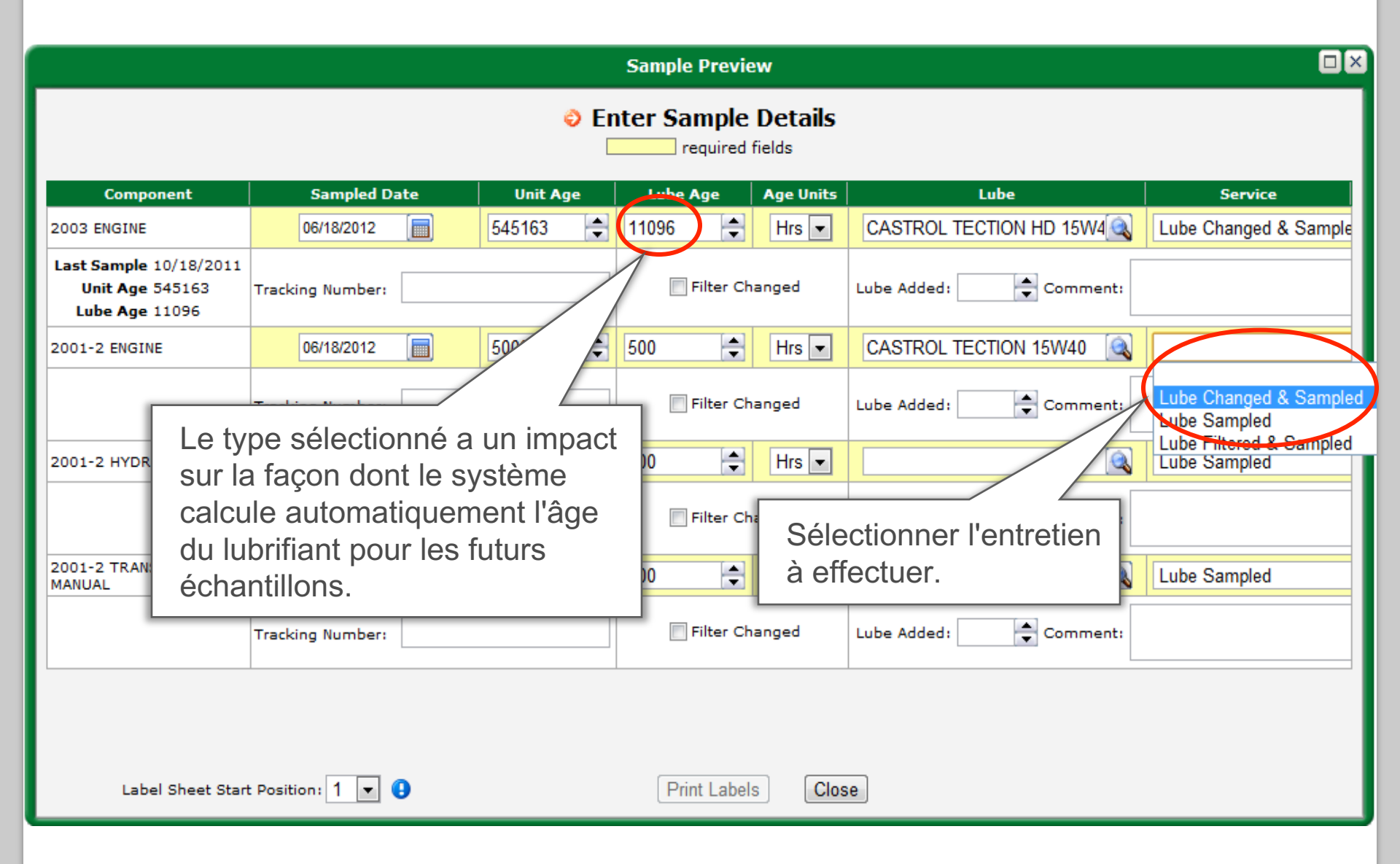

#### Renseignements additionnels sur les échantillons

|                                                             |       |                                                                |          | Sample Previe                                                                            | w         |                          |                       |  |
|-------------------------------------------------------------|-------|----------------------------------------------------------------|----------|------------------------------------------------------------------------------------------|-----------|--------------------------|-----------------------|--|
| Enter Sample Details required fields                        |       |                                                                |          |                                                                                          |           |                          |                       |  |
| Component                                                   |       | Sampled Date                                                   | Unit Age | Lube Age                                                                                 | Age Units | Lube                     | Service               |  |
| 2003 ENGINE                                                 |       | 06/18/2012                                                     | 545163 🚔 | 11096 🖨                                                                                  | Hrs 💌     | CASTROL TECTION HD 15W4  | Lube Changed & Sample |  |
| Last Sample 10/18/2011<br>Unit Age 545163<br>Lube Age 11096 |       | Tracking Number:                                               | ber:     |                                                                                          | anged     | Lube Added: 0 🜩 Comment: |                       |  |
| 2001-2 ENGINE                                               |       | quer sur cette case<br>ur indiquer que l'huile<br>été changée. |          | 500 🖨                                                                                    | Hrs 💌     | CASTROL TECTION 15W40    | Lube Changed & Sample |  |
|                                                             |       |                                                                |          | Filter Changed                                                                           |           | Lube Added: 0 🚖 Comment: | Lube Sampled          |  |
| 2001-2 HYDRAOLI                                             |       |                                                                |          | 300                                                                                      | 1113      |                          | Lube Gampieu          |  |
|                                                             |       | Tracking Number:                                               |          | Filter Changed                                                                           |           | Lube Added: 5 🖨 Comment: |                       |  |
| 2001-2 TRANSMISS<br>MANUAL                                  | ION - | 06/18/2012                                                     | 5000 🚖   | 500 🔷                                                                                    | Hrs 💌     | TRANS C 30               | Lube Sampled          |  |
|                                                             |       | Tracking Number:                                               |          | Lorsque disponible, inscrire la quantité d'huile                                         |           |                          |                       |  |
|                                                             |       |                                                                |          | ajoutée au système. L'unité de mesure est<br>déterminée par les données des composantes. |           |                          |                       |  |
| Label Sheet Start Position: 1 💌 🕒                           |       |                                                                |          | Print Labels Close                                                                       |           |                          |                       |  |

#### Impression d'étiquettes

## Labcheck utilise les étiquettes standard Avery - Feuille 5162

Sample Preview

Enter Sample Details

required fields

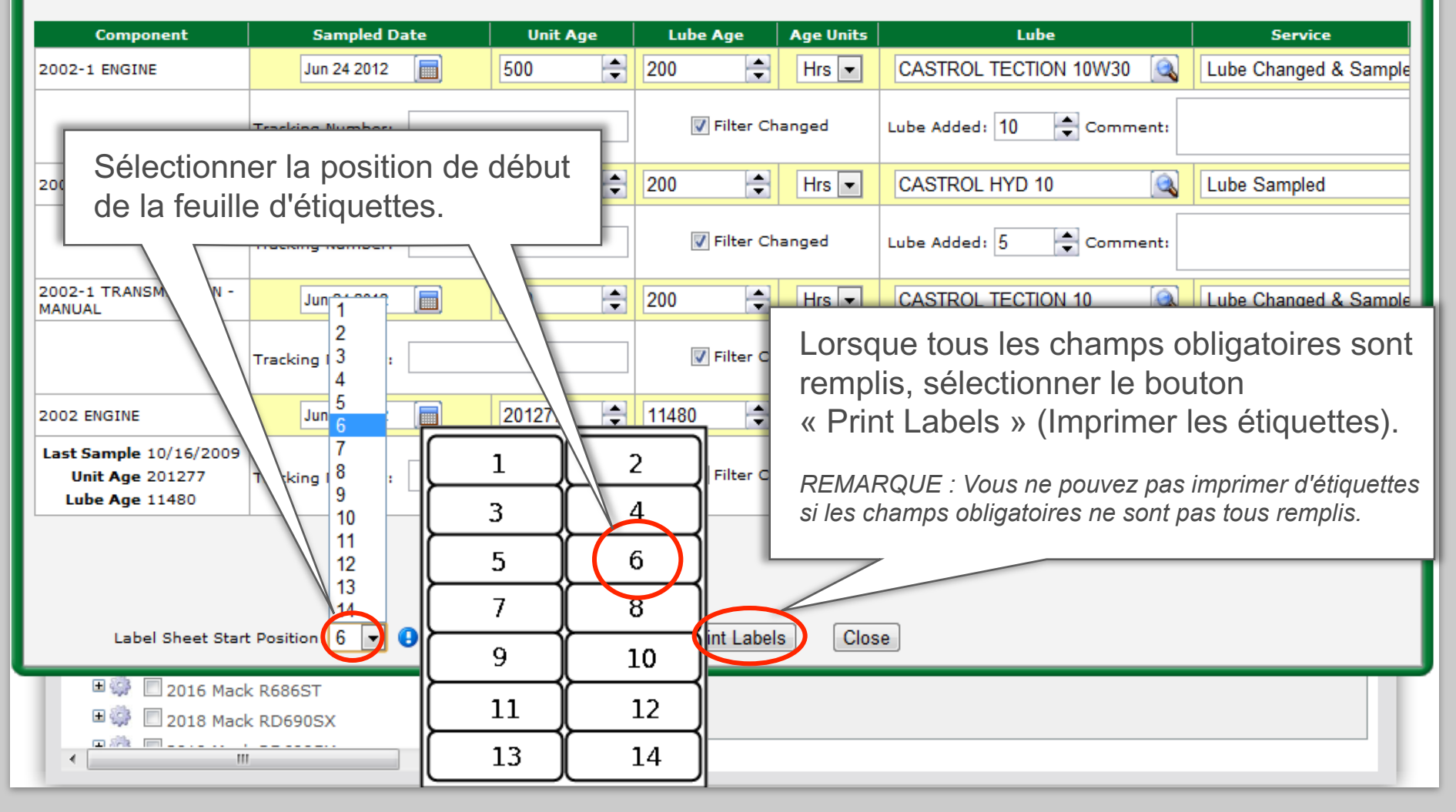

### Vérification et impression d'étiquettes

| Sample Pre                                                                                                    | eview                                                                                                    |                |
|----------------------------------------------------------------------------------------------------|----------------------------------------------------------------------------------------------------|----------------|
| Image: State of an allysts in conline.net:8080/analysts_dev_2762/equipment.htm?e         Image: State of an allysts in conline.net:8080/analysts_dev_2762/equipment.htm?ec_resp=r00ABXVy/         Image: State of an allysts in conline.net:8080/analysts_dev_2762/equipment.htm?ec_resp=r00ABXVy/         Image: State of an allysts in conline.net:8080/analysts_dev_2762/equipment.htm?ec_resp=r00ABXVy/         Image: State of an allysts in conline.net:8080/analysts_dev_2762/equipment.htm?ec_resp=r00ABXVy/         Image: State of an allysts in conline.net:8080/analysts_dev_2762/equipment.htm?ec_resp=r00ABXVy/         Image: State of an allysts in conline.net:8080/analysts_dev_2762/equipment.htm?ec_resp=r00ABXVy/         Image: State of an allysts in conline.net:8080/analysts_dev_2762/equipment.htm?ec_resp=r00ABXVy/         Image: State of an allysts in conline.net:8080/analysts_dev_2762/equipment.htm?ec_resp=r00ABXVy/         Image: State of an allysts in conline.net:8080/analysts_dev_2762/equipment.htm?ec_resp=r00ABXVy/         Image: State of an allysts in conline.net:8080/analysts_dev_2762/equipment.htm?ec_resp=r00ABXVy/         Image: State of an allysts in conline.net:8080/analysts_dev_2762/equipment.htm?ec_resp=r00ABXVy/         Image: State of an allysts in conline.net:8080/analysts_dev_2762/equipment.htm?ec_resp=r00ABXVy/         Image: State of an allysts in conline.net:8080/analysts in conline.net:8080/analysts in conline.net:8080/analysts in conline.net:8080/analysts in conline.net:8080/analysts in conline.net:8080/analysts in conline.net:8080/analysts in conline.net:8080/analysts in conline.net:8080/analysts in conline.net:8080/analysts in conli | Petails<br>ields<br>Age Units Lube Service<br>Hrs CASTROL TECTION 10W30 Lube Changed & San<br>anged Lube Added: 10 Comment:<br>Hrs CASTROL HYD 10 Lube Sampled<br>Une nouvelle fenêtre instantanée<br>affichera un aperçu des étiquettes.<br>Vérifier les étiquettes et apporter le<br>changements requis avant<br>l'impression.<br>S'assurer que le bloqueur de<br>fenêtres contextuelles est désactive<br>car il pourrait empêcher l'ouverture<br>de l'aperçu d'étiquettes. | nple<br>é<br>e |
| Save a copy (Shift+Ctrl+S)                                                                                                    |                                                                                                    | T              |